1. 利用者の登録

1-1. 利用者情報を入力する

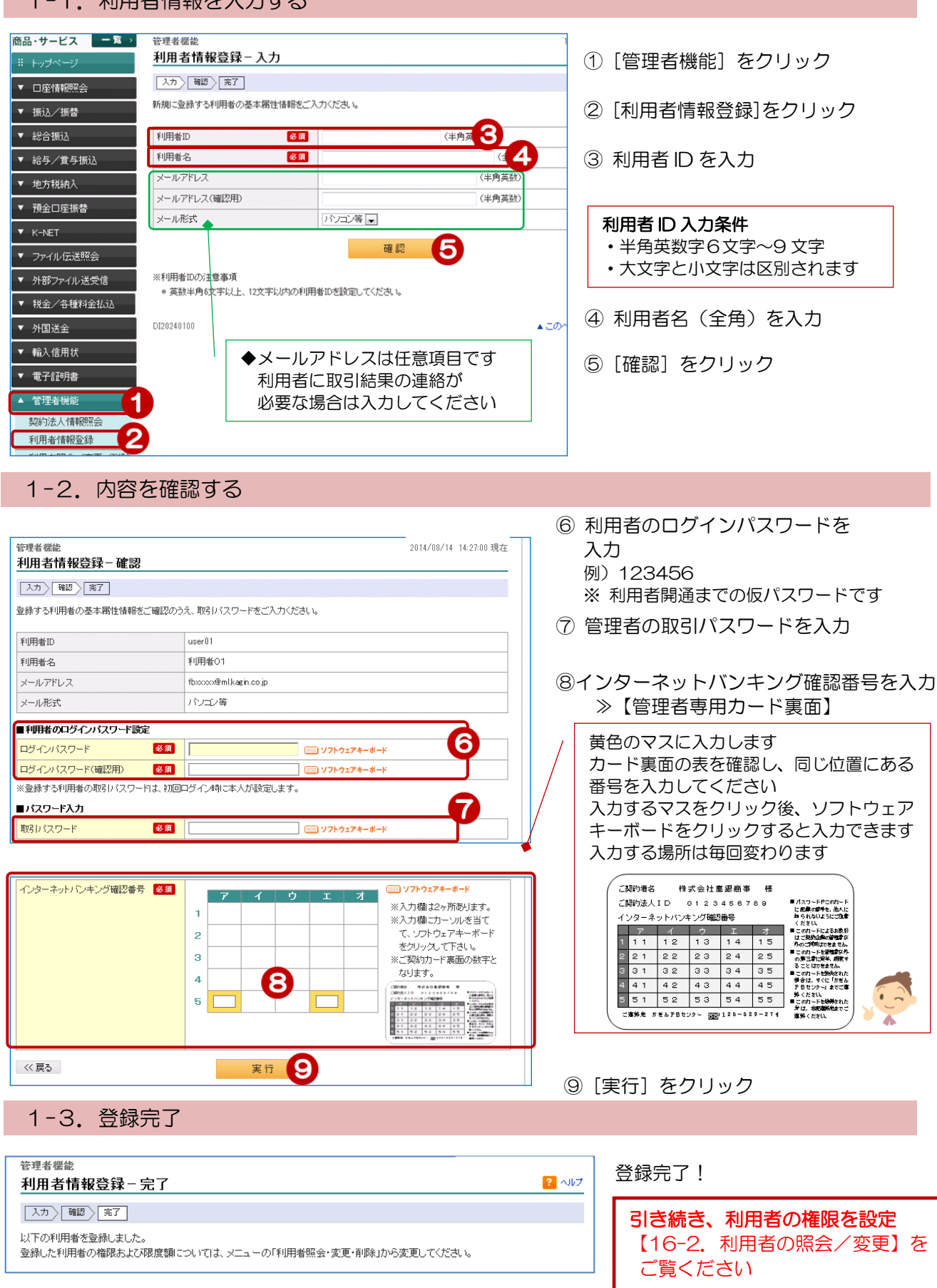

# 2. 利用者の削除

| 2-1. 削除す                 | る利用者                                        | を選択        | する         |       |           |                                            |               |     |                 |
|--------------------------|---------------------------------------------|------------|------------|-------|-----------|--------------------------------------------|---------------|-----|-----------------|
| 商品・サービス 一覧 ><br>※ トップページ | 管理者標識 2015/04/23 15:50:06 現在<br>利用者照会/変更/削除 |            |            |       |           |                                            | 3 15:50:06 現在 |     |                 |
| ▼ □座情報照会                 | 内容を確認してくだ                                   | <b>さい。</b> |            |       |           |                                            |               |     |                 |
| ▼ 振込/振替                  | 利用                                          | 者D:        |            | (半角、  | 先頭のみの入力も  | <u>ما</u> >                                |               |     |                 |
| ▼ 総合振込                   | パスワード                                       | 状況:●指定なし   | ○ログインバスワ   | ード利用停 | 止中 〇 取引バス | フード利用停止中                                   |               |     |                 |
| ▼ 給与/賞与振込                | 操作ロック                                       | 状況:●指定なし   | ○ 通常 ○ ロック | Þ     |           |                                            |               | 1   | [管理者機能] をクリック   |
| ▼ 地万税納人                  | 表示条件変更                                      |            |            |       |           |                                            |               | _   |                 |
| ▼ 預金口座振替                 | 5件が該当しました。                                  | ,          |            |       |           |                                            | 1-5件/5件中      | (2) | [利用者照会/変史/削除] を |
| ▼ K-NET                  | 利用者DD                                       | じっか        | 取引         | 操作    | 利用者情報     | 18 lb-                                     |               |     | カロック            |
| ▼ ファイル伝送照会               | 利用者名                                        | パスワード      | パスワード      | ロック   | 最終更新日     | 17#1                                       |               |     | 2992            |
| ▼ 外部ファイル送受信              | @kanri<br>法人管理者                             | 通常         | 通常         | 通常    |           | III 和                                      |               | 3   | 削除する利用者の操作欄の    |
| ▼ 税金/各種料金払込              | user001<br>法人利用者                            | 通常         | 通常         | 通常    |           | 詳細 変更<br>削除 操作ロック解除                        | 3             |     | [削除]をクリック       |
| ▼ 外国送金                   | user0012                                    | 通常         | 通常         | 通常    |           | 詳細 変重                                      |               |     |                 |
| ▼ 輸入信用状                  | 法人利用者                                       |            |            |       |           | 削除操作ロック解除                                  |               |     |                 |
| ▼ 電子交付帳票                 | user001}<br>法人利用者                           | 通常         | 通常         | 通常    |           | 詳細変更                                       |               |     |                 |
| ▼ 電子証明書                  |                                             |            |            |       |           | 削除 操作ロック解除                                 |               |     |                 |
| ▲ 管理者機能                  | user0011<br>法人利用者                           | 通常         | 通常         | 通常    |           | <ul><li>詳細 変更</li><li>削除 操作ロック解除</li></ul> |               |     |                 |
| 契約法人情報照会                 |                                             |            |            |       |           |                                            | 1-5件 / 5件中    |     |                 |
| 利用者領報登録 利用者照会/変更/削除      | 9                                           |            |            |       |           |                                            |               |     |                 |

## 2-2. 内容を確認する

| 管理者機能                                                                                 |                                         | 2015/04/23 15:51:35 現在 |   |                      |  |
|---------------------------------------------------------------------------------------|-----------------------------------------|------------------------|---|----------------------|--|
| 利用者削除-確認                                                                              |                                         |                        |   |                      |  |
| 削除対象ユーザ確認 「完了」                                                                        |                                         |                        |   | [ソフトウェアキーボード]を       |  |
| 以下の利用者を削除します。削除内容をご確認のうえ、取引バスワードをご入力ください。<br>削除された利用者と同一の利用者IDは一定期間登録できませんので、ご注意ください。 |                                         |                        |   | クリックして取引パスワード<br>を入力 |  |
| 利用者ID                                                                                 | user001                                 |                        |   |                      |  |
| 利用者名                                                                                  | 法人利用者                                   |                        | 9 | 「美行」をクリック            |  |
| ■パスワード入力                                                                              | 4                                       |                        |   |                      |  |
| 取引バスワード                                                                               | 必須 ●●●● ● ● ● ● ● ● ● ● ● ● ● ● ● ● ● ● |                        |   |                      |  |
| << 戻る                                                                                 | 実行 5                                    |                        |   |                      |  |
|                                                                                       |                                         |                        |   |                      |  |
| 2-3. 削除完了                                                                             |                                         |                        |   |                      |  |

| <sup>管理者機能</sup><br>利用者削除-完了 |                      | 2015/04/23 15:52:10 現在 |       |
|------------------------------|----------------------|------------------------|-------|
| 削除対象ユーザ確認   完了               |                      |                        |       |
| 以下の利用者を削除しました。               |                      |                        | 削除完了! |
| 受付日時                         | 2015年4月23日 15時52分10秒 |                        |       |
| 利用者ID                        | user001              |                        |       |
| 利用者名                         | 法人利用者                |                        |       |

# 16-2.利用者の照会/変更(権限/限度額)

【管理者ログイン操作】

# 1. 利用者の照会と変更(権限/限度額)

#### 1-1. 利用者を選択する

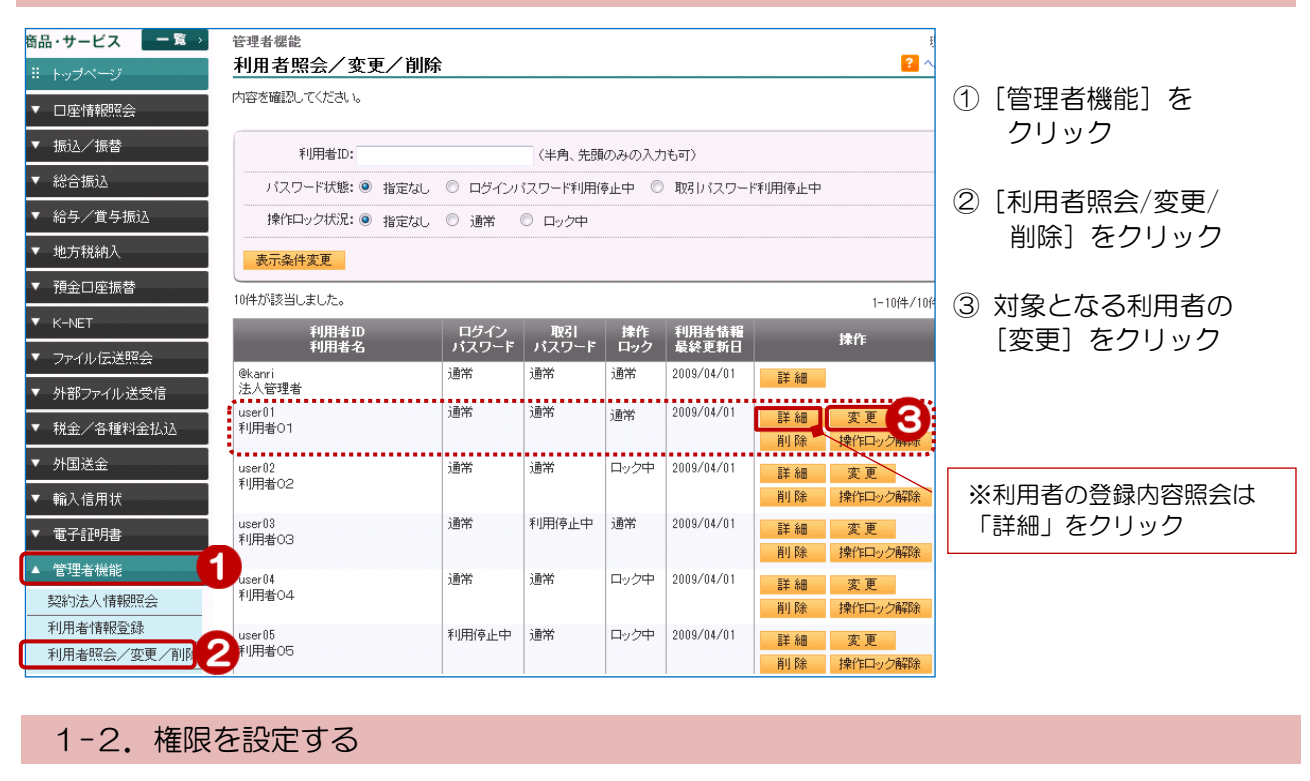

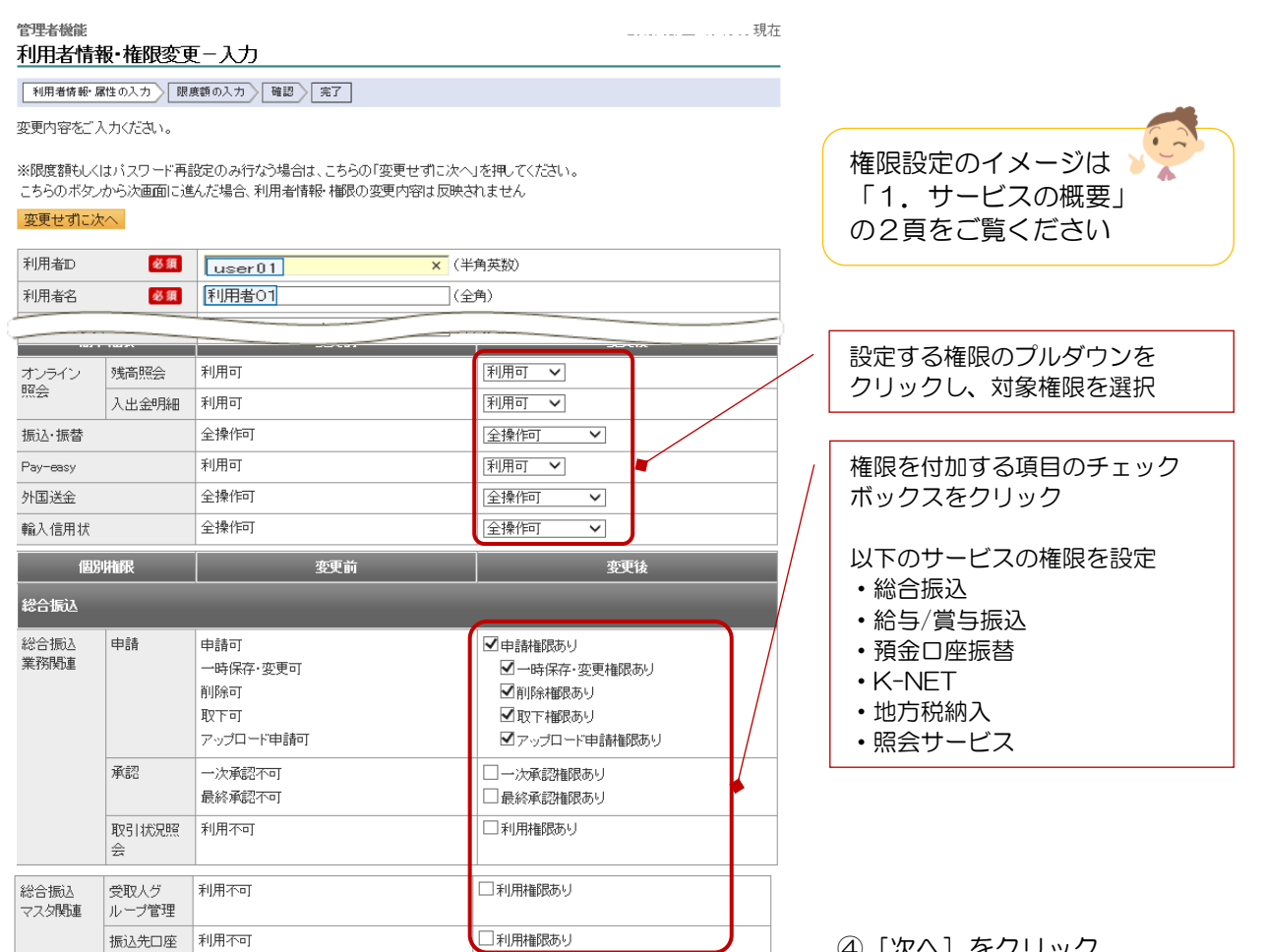

120

④ [次へ] をクリック

巜戻る

Δ

次へ

#### 1-3. 限度額を入力する

### ※ここでは「管理者が承認していない振込先」の限度額変更を行う

| 管理者標能                                   |                                                  |                                          | ⑤ 上限限度額の範囲内で限度額を設定   |
|-----------------------------------------|--------------------------------------------------|------------------------------------------|----------------------|
| 利用者限度額変更                                | I- 入力                                            | こうしん 😒                                   | する                   |
| 利用者情報・権限の入力                             | 限度額の入力 確認 完了                                     |                                          |                      |
| 限度額を変更する場合はごう                           | 入力ください。                                          |                                          | 振込限度額                |
|                                         | user01 変更前                                       | user01 変更後                               | 【1回あたり】              |
| 利用者ID                                   | 利用者01                                            | 利用者01                                    | ⇒振込1回あたりの最高額         |
| 利用者名                                    | 利用者02                                            | 利用者02                                    |                      |
| メールアドレス                                 | •••••••co.jp                                     |                                          | 【1日あたり】              |
| メール形式                                   | バンキン等                                            | パソコン等                                    | ⇒1日の振込総額             |
| 限度額                                     | 変更前                                              | 変更後                                      |                      |
| 振込限度額<br>《管理者が承認した振込先                   | 499,990,000                                      |                                          |                      |
| (目9年日77月46607年16月2月<br>/1回あたり)          |                                                  | (0UPYT #39/330/000UPY F)                 | 1日の振込限度額の設定について      |
| 振込限度額 必須                                | 499,990,000F                                     | 月 499990000 円                            | 振込総額は「同一振込日の合計額      |
| (管理者が承認した振込先<br>/1日あたり)                 |                                                  | 5(0円以上 499,990,000円以下)                   | (予約分を含む)」で求められます     |
| 振込限度額 必須                                | OF                                               | H I I I I I I I I I I I I I I I I I I I  | 振込限度額はこの振込総額以上の金額    |
| (管理者が承認していない<br>振込先/1回あたい)              |                                                  | (0円以上 30,000,000円以下)                     | を設定してください            |
| 振込限度類 必須                                | ne                                               |                                          |                      |
| (管理者が承認していない                            | 4                                                | (0円以上 30,000,000円以下)                     |                      |
|                                         |                                                  |                                          | ト限限度額:お由込みいただいた限度額   |
| 200 5 3 5 A K R Harden                  | 2                                                |                                          |                      |
| (1日あたり) (2015年1月11日) (1日あたり)            | 3,333,330,000                                    | , 3999990000円<br>(0円以上 9,999,990,000円以下) |                      |
| 《戻る                                     | 751 #R                                           |                                          | ⑥「確認」をクリック           |
|                                         | UE BC                                            | 0                                        |                      |
| 1-4. 変感                                 | 更内容を確認する                                         | 2000 (12/10 12/25/00 28+-                |                      |
| <sup>管理者儀範</sup><br>利用者変更 - 確認          | 1                                                | 2009/12/13 13:35:00 現任<br>? ヘルフ          |                      |
| 利用者情報・権限の入力                             | 限度額の入力 確認 「 宗了                                   |                                          |                      |
|                                         |                                                  |                                          |                      |
| 変更内容をご確認のつえ、恥<br>バスワードを変更される場合          | タ51バスリードをこ入力くたさい。<br>カナは、「再設定」にチェックを入れて新しいパスワードを | ご入力ください。                                 |                      |
|                                         |                                                  |                                          |                      |
| ALC: NO                                 | 変更前<br>userf11                                   | 変更後<br>userf11                           | / 変更内容を確認!           |
| ↑1/H有IU<br>                             | 利用者01                                            | 利用者01                                    |                      |
| 194                                     |                                                  |                                          |                      |
| 限度額                                     |                                                  | <b>发出</b> 10                             |                      |
| 振込限度額                                   | 499,990,000円                                     | 499,990,000円                             | ⑦ [リフトウェアキーボード]をクリック |
| (管理者が承認した振込先<br>/1回あたり)                 |                                                  |                                          |                      |
| 振込限度類                                   | 499,990,000円                                     | 489 990.000円                             | 取られスワードを入力           |
| (管理者が承認した振込先                            |                                                  |                                          |                      |
| 1 - 1 - 1 - 1 - 1 - 1 - 1 - 1 - 1 - 1 - | 000                                              | 20.000.000                               | ⑧ インターネットバンキング確認番号   |
| (管理者が承認していない)                           | <del>د ا</del> ن                                 | 30,000,000[1                             | を入力 ≫【管理者専用カード裏面】    |
| 振込先/1回あたり)                              |                                                  |                                          |                      |
| 撮込限度額<br>(管理者が承認していない                   | 아닉                                               | 30,000,000                               | ⑨ [実行] をクリック         |
| 振込先/1日あたり)                              |                                                  |                                          |                      |
|                                         |                                                  |                                          |                      |
| ■ハスワード入力<br>取21パフロード                    |                                                  |                                          |                      |
|                                         | 97k91                                            |                                          |                      |
| インターネットバン <u>必須</u><br>キング確認番号          | ア イ ウ エ オ                                        | ·····································    |                      |
| 1.5.5.400.00.5                          | 1                                                | ※人力欄にカーソルを当てて、ソフトウェア<br>キーボードをクリックして下さい。 |                      |
|                                         | 2                                                | ※ご契約カード裏面の数字となります。                       |                      |
|                                         | 3 8                                              |                                          |                      |
|                                         | 4                                                |                                          |                      |
|                                         | 5                                                |                                          |                      |
|                                         |                                                  |                                          |                      |
|                                         | 実行                                               |                                          |                      |
| 1-5. 元了                                 |                                                  | 0000/10/10/10/00/00/7                    |                      |
| <sup>6 理有懐範</sup><br>利用者変更 – 完了         | ,                                                | 2009/12/13 13:35:00 均                    |                      |
|                                         |                                                  |                                          | _                    |
| 利用者情報 権限の入力                             | 感度朝的人力 / 耀記 / 元了                                 |                                          | 変更完了!                |
| 以下の内容にて、変更いたし                           | しました。                                            |                                          |                      |
| 受付日時                                    | 2010年9月10日 19時5分58秒                              |                                          |                      |
|                                         |                                                  |                                          |                      |

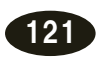

# 16-3. 利用者の操作ロック/解除

## 【管理者ログイン操作】

#### 1. 利用者の操作ロック 1-1. 操作ロック(利用者の選択) 商品・サービス − 覧 > 管理者機能 2015/04/23 15:50:06 現在 利用者照会/変更/削除 目 トップページ 内容を確認してください。 ▼ 口座情報照会 (1) [管理者機能] をクリック ▼ 振込/振替 利用者D: (半角、先頭のみの入力も可) ② [利用者照会/変更/削除]を ▼ 総合振込 パスワード状況:●指定なし ○ログインパスワード利用停止中 ○ 取引パスワード利用停止中 ▼ 給与/賞与振込 クリック 操作ロック状況:●指定なし ○ 通常 ○ロック中 ▼ 地方税納入 表示条件変更 ③ 該当する利用者の操作欄の ▼ 預金口座振替 5件が該当しました。 1-5件 / 5件中 ▼ K-NET [操作ロック解除]をクリック 利用者 DD 利用者名 利用者情報 最終更新日 操作 パスワード 1971 ロック パスワー ▼ ファイル伝送照会 通常 通常 通常 @kanri 詳細 法人管理者 ▼ 外部ファイル送受信 . . . . 通常 I¥ 細 通常 通常 ♪除 操作ロック解除 3 user001 法人利用者 ▼ 税金/各種料金払込 ▼ 外国送金 user0012 法人利用者 诵常 1**1**11 诵席 ▼ 輸入信用状 削除 操作ロック解除 ▼ 電子交付帳票 通常 通常 通常 詳細 変更 user0013 法人利用者 ※操作ロック状況の確認は「詳細」 削除 操作ロック解除 ▼ 電子証明書 1 をクリック 通常 通常 通常 詳細 変更 user0014 法人利用者 ▲ 管理者機能 削除 操作ロック解除 契約法人情報照会 1-5件 / 5件中 利用者情報登録 2 利用者照会/変更/ 1-2. 内容を確認する 2015/04/23 16:02:50 現在 [ソフトウェアキーボード]をクリック 管理者機能 取引パスワードを入力 利用者操作ロック・解除ー確認 操作内容確認 完了 5 インターネットバンキング確認番号 利用不可状態にします。ご確認のうえ、取引バスワードをご入力ください。 を入力 ≫【管理者専用カード裏面】 ※管理者でログインしている場合のみ 利用者ID user001 画面が表示されます 利用者名 法人利用者 利用者の場合は表示されません (変更前) 通常 ⇒ (変更後) ロック中 操作ロック状況 黄色のマスに入力します ■パスワード入力 カード裏面の表を確認し、同じ位置に 4 取引バスワード 必須 ある番号を入力してください 入力するマスをクリック後、ソフトウ インターネットバンキング確認番号 必須 リフトウェアキーボード オ ェアキーボードをクリックすると入力 ※入力欄は2ヶ所あります。 できます て、ソフトウェアキ 入力する場所は毎回変わります 2 をクリックして下さい。 CAND46、件式会社重要由本 株 CAND5人口 012.0467.06 (2)-2-5-01-2-248588 10-2-2-5-01-2-248588 11-12-0-3485 11-12-0-3485 11-12-0-348 11-12-0-348 11-12-12-34 11-12-13 11-12-13 11-12-13 11-12-13 11-12-13 11-12-13 11-12-13 11-13-13 11-13-13 11-13-13 11-13-13 11-13-13 11-13-13 11-13-13 11-13-13 11-13-13 11-13-13 11-13-13 11-13-13 11-13-13 11-13-13 11-13-13 11-13-13 11-13-13 11-13-13 11-13-13 11-13-13 11-13-13 11-13-13 11-13-13 5 з ※ご契約カード裏面の数字と なります。 4 CROSSALD 0123455758 5 6 << 戻る ⑥ [実行] をクリック 実行 1-3. 操作ロック完了 승규는 비원을 2015/04/22 16:04:22 現力

| TETTER Skill 2016/04/28 16:04:32 現在<br>利用者操作ロック・解除 – 完了 |                      |  |                               |  |
|---------------------------------------------------------|----------------------|--|-------------------------------|--|
| 操作内容確認 完了                                               |                      |  |                               |  |
| 利用不可状態になりました。                                           |                      |  | 操作ロック完了!                      |  |
| 受付日時                                                    | 2015年4月23日 16時4分80秒  |  |                               |  |
| 利用者ID                                                   | user001              |  | 操作ロック状況がが「ロック中<br>になっている事を確認! |  |
| 利用者名                                                    | 法人利用者                |  |                               |  |
| 操作ロック状況                                                 | (変更前)通常 ⇒ (変更後) ロック中 |  |                               |  |
|                                                         |                      |  |                               |  |

122

## 2. 利用者の操作ロック解除

#### 2-1. 操作ロック解除(利用者の選択) 商品・サービス − 覧 > 管理者機能 2015/04/23 15:50:06 現在 利用者照会/変更/削除 内容を確認してください。 ▼ 口座情報照会 (1) [管理者機能] をクリック ▼ 振込/振替 利用者D: (半角、先頭のみの入力も可) ▼ 総合振込 パスワード状況:●指定なし ○ログインパスワード利用停止中 ○ 取りパスワード利用停止中 ② 〔利用者照会/変更/削除〕を ▼ 給与/賞与振込 操作ロック状況:●指定なし ○通常 ○ロック中 クリック ▼ 地方税納入 表示条件変更 ▼ 預金口座振替 該当する利用者の操作欄で 5件が該当しました。 1-5件 / 5件中 ▼ K-NET 利用者の ログイン 吸引 操作 利用者情報 利用者名 パスワード パスワード ロック 最終更新日 操作 [操作ロック解除]をクリック ▼ ファイル伝送照会 通常 通常 通常 @kanri 法人管理者 詳細 ▼ 外部ファイル送受信 \_ \_ \_ \_ user001 法人利用者 通常 通常 ロック中 詳細 変更 3 計録 操作ロック解除 3 詳細 変更 3 ▼ 税金/各種料金払込 user001) 法人利用者 ▼ 外国送金 通堂 诵常 通常 ▼ 輸入信用状 削除 操作口 解除 user001) 法人利用者 ▼ 電子交付帳票 通常 通常 通常 詳細 変更 削除 操作ロック解除 ▼ 電子証明書 ※操作ロック状況の確認は「詳細」 user001! 法人利用者 通常 通常 通常 詳細 変更 ▲ 管理者機能 をクリック 削除 操作ロック解除 契約法人情報照会 1-5件 / 5件中 利用者情報登録 利用者昭会 2-2. 内容を確認する 管理者機能 2015/04/23 16:09:46 現在 利用者操作ロック・解除ー確認 .④ [ソフトウェアキーボード]をクリック 操作内容確認 完了 取引パスワードを入力 利用可能状態にします。ご確認のうえ、取引バスワードをご入力ください。 ⑤ インターネットバンキング確認番号 利用者ID user001 を入力 ≫【管理者専用カード裏面】 利用者名 ※ 管理者でログインしている場合のみ 法人利用者 画面が表示されます (変更前)ロック中 ⇒(変更後)通常 操作ロック状況 利用者の場合は表示されません ■バスワード入力 4. y7hウェアキーボード 黄色のマスに入力します 取引バスワード 必須 .... カード裏面の表を確認し、同じ位置 インターネットバンキング確認番号 🛛 🕺 🗿 ····· ソフトウェアキーボード にある番号を入力してください オ ※入力欄は2ヶ所あります。 入力するマスをクリック後、ソフト 1 ※入力欄にカーソルを当て 5 ウェアキーボードをクリックすると て、ソフトウェアキーボード 2 .... 入力できます をクリックして下さい。 з • ※ご契約カード裏面の数字と 入力する場所は毎回変わります なります。 4 ご紹わ後も 株式会社生産的事 性 ご紹介成人口D 9123468789 インターネットバンキング第5番号 (192 5 C #310 C #310 6 << 戻る 実行 ⑥ [実行] をクリック

| 2-3. 操作[           | コック完了                |                        |                 |
|--------------------|----------------------|------------------------|-----------------|
| 管理者機能<br>利用者操作ロック・ | 解除-完了                | 2015/04/23 16:10:58 現在 |                 |
| 操作内容確認 完了          |                      |                        |                 |
| 利用可能な状態になりました。     |                      |                        | 操作ロック解除完了!      |
| 受付日時               | 2015年4月23日 16時10分58秒 |                        |                 |
| 利用者ID              | user001              |                        |                 |
| 利用者名               | 法人利用者                |                        | _ 探作ロック状況の「通吊」に |
| 操作ロック状況            | (変更前)ロック中 ⇒ (変更後) 通常 |                        | なうている事で呼吸;      |
|                    |                      |                        |                 |

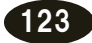

## 3. 利用者の一括操作ロック

### 3-1. 全ての利用者の一括操作ロック

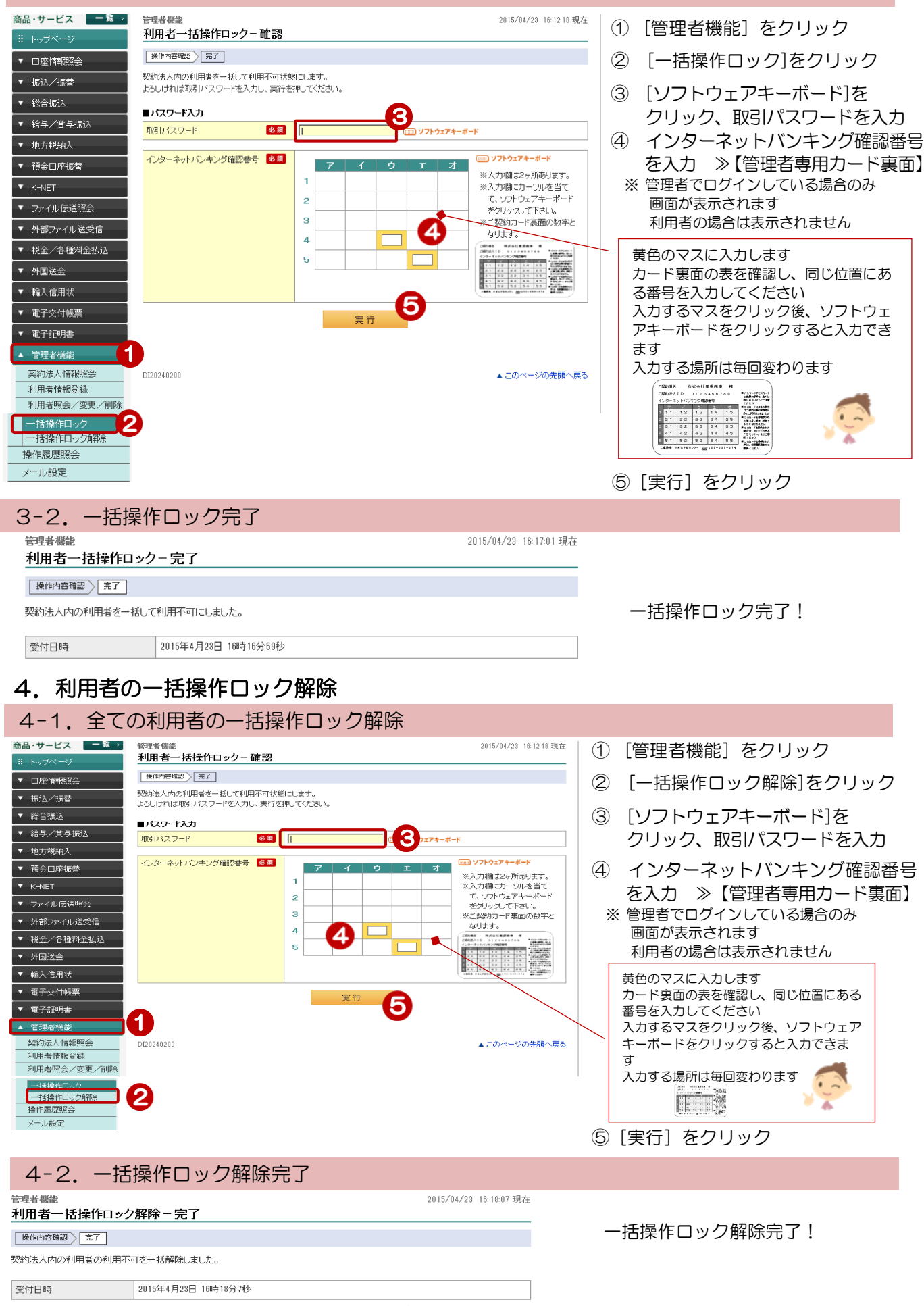

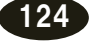